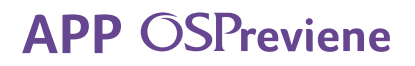

## Diabetes Gestión de medicación

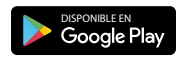

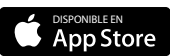

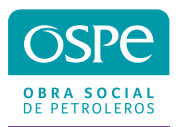

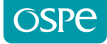

Comenzá a utilizar la App

1. Descargá la APP OSPreviene en tu celular desde Play Store y APP Store.

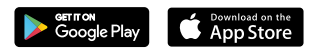

2. Ingresá tu DNI y presioná CONTINUAR.

| Bienvenido a OSPreviene<br>Por favor ingrese su documento |   |
|-----------------------------------------------------------|---|
| DNI<br>16259774                                           |   |
| CONTINUAR                                                 | - |
| Ayuda                                                     |   |

3. Ingresá tu mail, aceptá las condiciones generales y presioná el botón REGISTRARME.

|          | OSPreviene                  |  |
|----------|-----------------------------|--|
| NOMBRE   |                             |  |
| JUANA    |                             |  |
| APELLIDO |                             |  |
| MARTÍN   | IEZ                         |  |
| DNI      |                             |  |
| 162597   | 74                          |  |
| FECHA DE | NACIMIENTO                  |  |
| 28-11-   | 1962                        |  |
| EMAIL    |                             |  |
| juanita  | marti@gmail.com             |  |
| REINGRES | E SU EMAIL                  |  |
| juanita  | narti@gmail.com             |  |
| Acepto   | o condiciones generales 🛛 🔮 |  |
|          | Ver Términos y Condiciones  |  |
|          | REGISTRARME                 |  |
|          |                             |  |

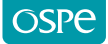

4. Te llegará un código a tu correo electrónico que deberás colocar en la app.

|                  | Validación de cuenta                                                           |   |
|------------------|--------------------------------------------------------------------------------|---|
|                  |                                                                                |   |
| $\left( \right)$ | Para poder confirmar tu cuenta tenes que<br>ingresar el código que te enviamos |   |
| EM               | AlL                                                                            |   |
| Juc              |                                                                                | _ |
| có:<br>26        | ыдо<br>5541                                                                    |   |
|                  |                                                                                |   |
|                  | Enviar                                                                         |   |
| _                | No recibisto el código? Click aguí                                             |   |
|                  | ino recibiste el coulgo: click aqui                                            |   |
|                  | Ayuda                                                                          |   |

5. Ese código será tu clave, la que igualmente podrás cambiar seleccionando la opción Cambiar Clave.

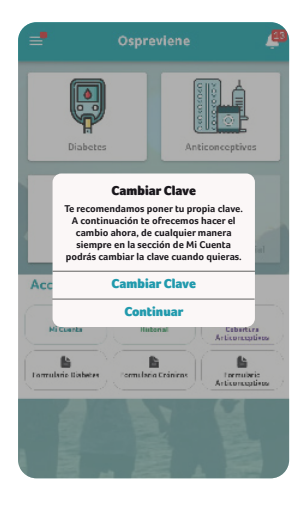

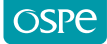

6. Si seleccionaste la opción Cambiar Clave, nuevamente te va a pedir el código y luego una contraseña nueva.

| Cambiar clave         |   |
|-----------------------|---|
|                       |   |
| Completá los datos    |   |
| para cambiar tu clave |   |
| Código recibido       |   |
|                       |   |
| Nueva Clave           | _ |
| •••••                 |   |
| Confirmar Clave       |   |
| •••••                 |   |
|                       | _ |
| CAMBIAR CLAVE         |   |
|                       |   |
|                       |   |

7. En caso de que ya estés registrado y hayas olvidado tu clave, deberás poner tu DNI y seleccionar la opción Olvidé mi clave.

|        | OSPreviene                          |
|--------|-------------------------------------|
| Por fa | avor ingrese su clave para continua |
| DNI    |                                     |
| 162    | 59774                               |
| Clave  |                                     |
| _      |                                     |
|        | Iniciar Sesión                      |
|        | Olvidé mi Clave                     |
|        |                                     |

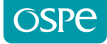

8. Seleccioná la opción Reiniciar.

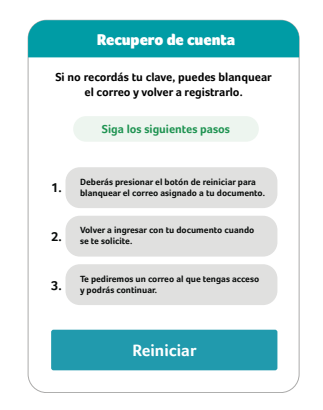

9. Para finalizar el procedimiento, seleccioná la opción Sí.

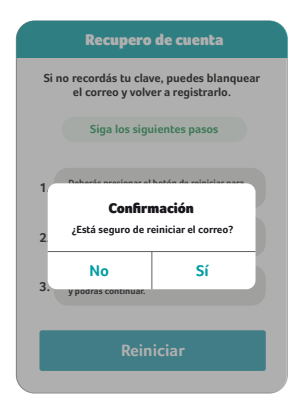

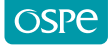

Solicitud de medicamentos

1. Seleccioná tu programa Diabetes

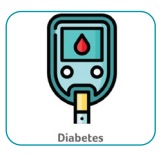

2. Para solicitar tu medicamento, presioná en el botón Iniciar nueva solicitud.

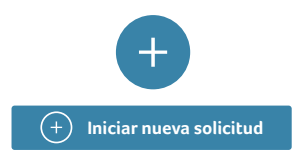

**3.** Para generar una solicitud, descargá el formulario que deberá ser completado en su totalidad y firmado por tu médico. Una vez que lo tengas presioná el botón **Ya tengo el Formulario**.

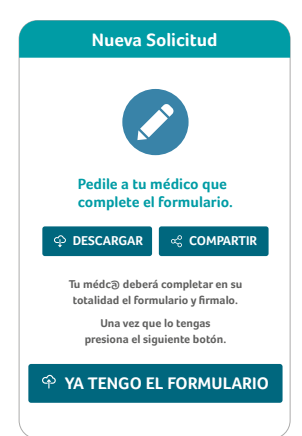

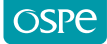

4. Selecciona las opciones de las hojas del formulario para adjuntar el formulario completo y firmado por tu médico,. Luego presioná Continuar. Este formulario deberá entregarse una vez al año, excepto que haya un cambio en la cantidad o medicación/insumos solicitados.

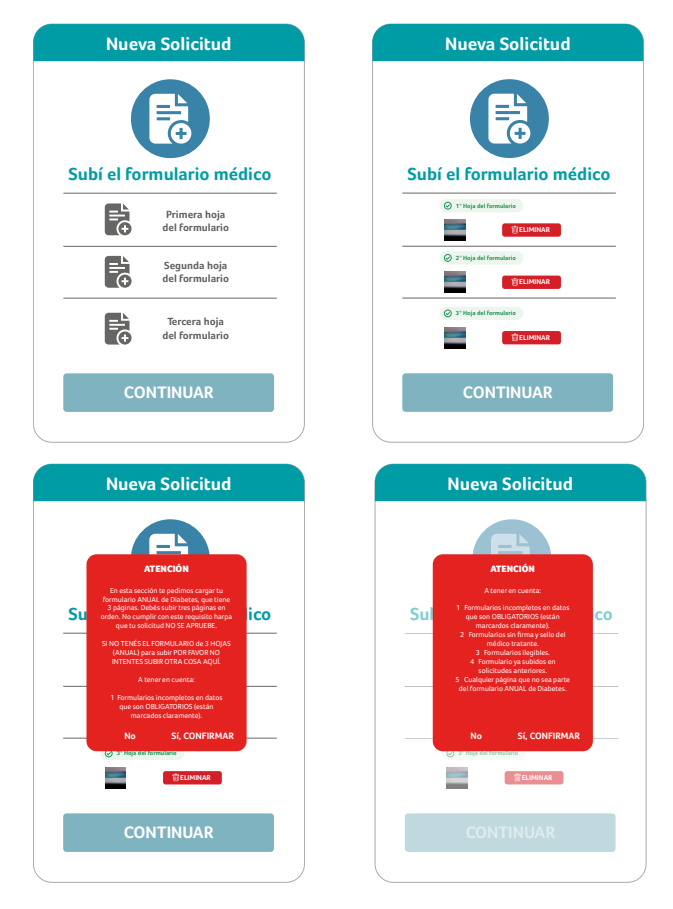

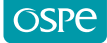

5. Seleccioná el tipo de medicación que vas a solicitar.

| Nueva Solicitud                                               |
|---------------------------------------------------------------|
|                                                               |
| Indicanos qué tipo de<br>medicación vas a pedir               |
| O Insulinas / otros inyectables                               |
|                                                               |
| O Comprimidos                                                 |
| (°) Debe indicar el tipo de medicamento<br>que va a solicitar |
| CONTINUAR                                                     |

6. Seleccioná la opción Insulinas / otros inyectables y/o Insumos y/o Comprimidos, de acuerdo a la medicación indicada.

|         | Nueva Solicitud                                                  |
|---------|------------------------------------------------------------------|
|         |                                                                  |
| lr<br>m | idicanos qué tipo de<br>edicación vas a pedir                    |
| 0       | Insulinas / otros inyectables                                    |
| 0       | Insumos                                                          |
| 0       | Comprimidos                                                      |
|         | (*) Seleccioná la farmacia donde<br>querés retirar la medicación |
|         | CONTINUAR                                                        |

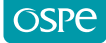

7. Para el retiro de la medicación indicada en el paso anterior, deberás seleccionar Farmacia Manes.

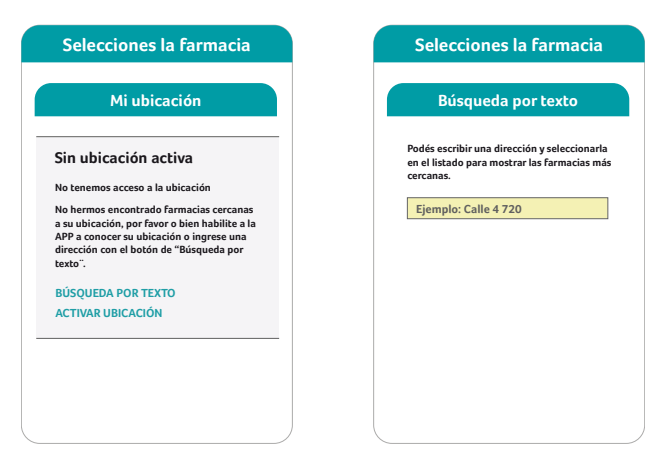

8. Una vez seleccionada la farmacia, deberás presionar el botón Continuar.

| Calle 4 720       Image: Calle 4 720         Farmacia Manes       Image: Calle 4 96 36, C1900         La Plata, Buenes Aires, Argentina - Image: Calle 4 96 36, C1900       Image: Calle 4 96 36, C1900         La Plata, Buenes Aires, Argentina - Image: Calle 4 96 366, C1900       Image: Calle 4 96 36, C1900         La Plata, Buenes Aires, Argentina - Image: Calle 4 96 366, C1900       Image: Calle 4 96 366, C1900         La Plata, Buenes Aires, Argentina - Image: Calle 4 96 366, C1900       Image: Calle 4 96 366, C1900         La Plata, Buenes Aires, Argentina - Image: Calle 4 96 366, C1900       Image: Calle 4 96 366, C1900         La Plata, Buenes Aires, Argentina - Image: Calle 4 96 366, C1900       Image: Calle 4 96 366, C1900                                                                                                    | tud               | Nueva Solicitud                                                              |          | acia | ciones la farma                          | Sele                                        |
|----------------------------------------------------------------------------------------------------|-------------------|------------------------------------------------------------------------------|----------|------|------------------------------------------|---------------------------------------------|
| Calle 49 636, C1900 La Plata, Buenos Aires, Argentina -  Control Control Cont  |                   |                                                                              |          | 0    | Calle 4 720                              | Q                                           |
| Indicanos qué t<br>medicación vas<br>Insulinas / otros inye<br>Insulinas / otros inye<br>Insulinas / otros inye<br>Insumos<br>Comprimidos<br>Ud. velocional à siguiente f<br>parque hago i davi<br>Eremación Manes<br>La 92.66, C1900<br>La 92.66, C1900                                                                                                    |                   |                                                                              |          |      | nes<br>5, C1900<br>os Aires, Argentina - | Farmacia M<br>© Calle 49 6<br>La Plata, Bue |
| Insulinas / otros inye     Insumos     Comprimidos     U4 selectione la signiente f     ue de hard a la more     cale e e o hard a la more     cale e o hard a la more     cale e o hard. CHOO     cale e o hard. CHOO                                                                                                    | ipo de<br>a pedir | dicanos qué tipo<br>edicación vas a pe                                       | in<br>me |      |                                          | C de 700m. aproc                            |
| Insumos     Comprimidos     Usi velecionel a siguiente f     usi velecionel la siguiente f     usi velecione la siguiente f     usi velecione la siguiente f          | ctables           | Insulinas / otros inyectable                                                 | 0        |      |                                          |                                             |
| Comprimidos UL selectore la siguierte f UL selectore la siguierte f UL selectore la si |                   | Insumos                                                                      | 0        |      |                                          |                                             |
| U.d. selectione is signified a significant of the selection of the significant of the selection of the selection of the selec |                   | Comprimidos                                                                  | 0        |      |                                          |                                             |
| Farmacia Manes<br>Calt 49 636, C100<br>La Pata, Bueros Aires, Arreg                                                                                                    | irmacia<br>s:     | Ud. seleccionó la siguiente farmacia<br>para que haga el envío:              |          |      |                                          |                                             |
|                                                                                                    | ontina -          | Farmacia Manes<br>Calle 49 636, C1900<br>La Plata, Buenos Aires, Argentina - | 0        |      |                                          |                                             |
| CONTINUA                                                                                                    | R                 | CONTINUAR                                                                    |          |      |                                          |                                             |

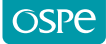

9. La aplicación te indicará si deseás agregar insumos a tu solicitud. En caso de aceptar deberás seleccionar qué tipo de insumos necesitás.

| Nueva Solicitud                                                                          | Nueva Solicitud                                                                                     |
|------------------------------------------------------------------------------------------|----------------------------------------------------------------------------------------------------|
|                                                                                          |                                                                                                    |
| Esta solicitud no incluye insumos<br>¿Desea agregarlos?                                  | clasificación de insumos<br>Seleccioná los insumos que necesitás                                    |
| cancelar                                                                                 | <ul> <li>Agujas</li> <li>Lancetas</li> </ul>                                                        |
| Si, agregar                                                                              | O Tiras reactiva                                                                                    |
| Continuar sin insumos<br>Ud: selecciono la siguiente farmacia<br>para que haga el envío: | cancelar         continuar           Ud: selecciono la siguente farmacia<br>para que haga el envio: |
| Calle 46 536, C1900<br>La Plata, Buenos Aires, Argentina -                               | Calle 49 636, C1900<br>La Plata, Buenos Aires, Argentina -                                          |
| CONTINUAR                                                                                | CONTINUAR                                                                                           |

10. Deberás subir la receta que contemple los insumos solicitados.

| Nueva Solicitud                     | Nueva Solicitud   |
|-------------------------------------|-------------------|
|                                     |                   |
| Subí las recetas                    | Subí las recetas  |
| Recetas                             |                   |
| (*) Debes subir al menos una receta | (°) AÑADIR RECETA |
| ENVIAR SOLICITUD                    | ENVIAR SOLICITUD  |

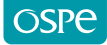

**11.** Una vez realizado este paso, la aplicación te indicará que tu solicitud ha sido enviada.

| Nueva Solicitud                                                                                                    |
|----------------------------------------------------------------------------------------------------|
| Solicitud enviada                                                                                                    |
| Solicitud chvidda                                                                                                    |
| ① la solicitud fue enviada con éxito                                                                                     |
| Su solicitud será procesada, de ser aprobada,<br>podrás descargar desde aquí la receta<br>para presentar en la farmacia. |
| VOLVER A SOLICITUDES                                                                                                    |
|                                                                                                    |
|                                                                                                    |

**12.** En la pantalla principal podrás observar el estado de tu solicitud, el cual puede estar Pendiente, Aprobado o Rechazado. Seleccionando la solicitud, podrás ver el detalle y los comentarios que indique la Auditoría Médica.

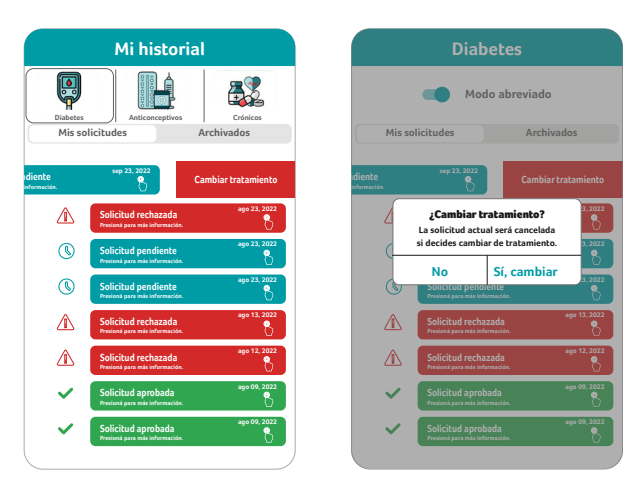

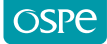

**13.** Si olvidaste subir una receta podés agregarla mientras esté en estado pendiente.

| Detalle de solicitud                                                                |
|-------------------------------------------------------------------------------------|
| Mi Solicitud                                                                        |
| Solicitud de medicmentos Diabetes<br>Fecha de solicitud 23-04-2023                  |
| Medicamentos solicitados                                                            |
| Comprimidos                                                                         |
| S Comentario de auditoría                                                           |
| Aprobado el tratamiento podrás descargar la<br>recetapara presentar en la farmacia. |
| Agregar receta                                                                      |
|                                                                                     |

14. Si seleccionás la opción Recetas vas a ver el cronograma de descargas de tus recetas.

| Receta digital                                                                                 |    | recetas    |            |
|------------------------------------------------------------------------------------------------|----|------------|------------|
| fa podés retirar los medicamentos en cualquier<br>farmacia de la red OSPe a tu libre elección. | N° | Activación | Obtenida   |
|                                                                                                | 1  | 30-04-2023 | NO         |
| AUTORIZACIÓN ELECTRÓNICA                                                                       | 2  | 31-05-2023 | NO         |
| Dr. Juan A. Harris                                                                             |    | 30-06-2023 | NO         |
| Diabetes y Nutrición<br>MN: 80120                                                              | 3  | 30-00-2023 | NO         |
|                                                                                                | 4  | 31-07-2023 | 08-03-2023 |
| e y apellido: Juana Martínez<br>256987                                                         | 5  | 31-08-2023 | NO         |
| liado: 30-34698509-9/01                                                                        | 6  | 30-09-2023 | Próxima    |
| Medicación:                                                                                    |    |            |            |
| GLIMEPIRIDE<br>GLEMAZ                                                                          |    |            |            |
| 4 mg comp.trirran x 60                                                                         |    |            |            |
| METAMORFINA<br>DBI AP FORTE<br>1000 mp. comp. rs. r. 60                                        |    |            |            |
|                                                                                                |    |            |            |
| := Peceter                                                                                     |    |            |            |
|                                                                                                |    |            |            |

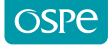

**15.** Te llegará una notificación (vía mail, sms y notificación app) indicando que se activó la receta. Farmacia Manes se estará contactando con vos para coordinar la entrega.

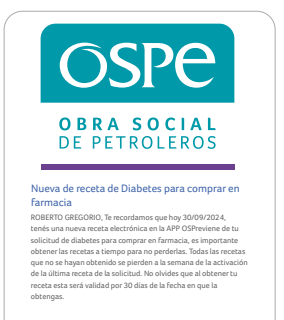

## OSPreviene